## HMI Touch CR-CH-HP Upgrade Procedure

Note: to upgrade the AVD PLC You need the Software FREE STUDIO PLUS available from the web site <u>www.eliwell.it</u>. To download it register on the website and select the option FreeWay product.

To upgrade your controller AVP1000 with the lastest version please follow the next instruction:

- 1) Upgrade the PLC BIOS following the next steps:
  - Open Free Studio Plus Installer and open the project file HMI\_CH\_HP.CFN.

| - Connect a m<br>- Check the co                                                                                                    | iniUSB cable<br>nnection set<br><sup>nus</sup> Drie 4 | from Your la<br>ting and con                                                                                 | ptop to th<br>nect to th | ne PLC AV<br>e target.       | /P1000                                                                                                    |                                                                                                    |                                                                                                    | in the |
|----------------------------------------------------------------------------------------------------|-------------------------------------------------------|----------------------------------------------------------------------------------------------------|--------------------------|------------------------------|----------------------------------------------------------------------------------------------------|----------------------------------------------------------------------------------------------------|----------------------------------------------------------------------------------------------------|--------|
| File View Parameters Recip<br>To C III + + +<br>File C III + + + + + + + + + + + + + + + + +                                                                                                    | es Target Service Options                             | Help                                                                                                    | 2 LANDSCAF               | PE CONFIGU                   | IRATION                                                                                                    | Modbus Config 12.1.0.9                                                                                  | Check Your port                                                                                                    | k      |
| Image: The second second s | General<br>Communication                              | Name: AVP Lands<br>File version: 659.<br>10: 0<br>Protocol: Mode<br>Address: 1<br>Port: COM<br>Band ride 960 | zape<br>7<br>            | Disable communit             | DeviceLinkManager Config 12.1 ×<br>Selected protoci : Mothus<br>Protocis : Mothus<br>Processor<br>Configen<br>*Configen<br>*Confige | Port     Baudrale     Frame settings     RS-422 mode     Protocol     © Modbus     Modbus ASCI     Jbus | CONS     F     CONS     F     CONS     F     CONS     F     CONS     CONS     CON     CONS     CONS     CO |        |
| -Check status                                                                                                    | and select bio                                        | os Download                                                                                                  | ation                    | Status:                      | Description<br>Modbus Protocol                                                                                                    | Enable remote com                                                                                       | munication                                                                                                    | 1      |
| Tree          Image: HMI_CH_HP         Image: AVP Landscape         Image: HMI CH_HP         Image: AVP Landscape         Image: HMI CH_HP         Image: HMI CH_HP                                                                                                    | # ×       General                                     |                                                                                                    | Name:<br>File version:   | AVP<br>AVP Landscap<br>659.7 |                                                                                                    | ONFIGUR                                                                                                 | ATION                                                                                                    |        |

|                      |                     | Name:         | AVP Landscape    |          |                                                                |       |  |
|----------------------|---------------------|---------------|------------------|----------|----------------------------------------------------------------|-------|--|
| HMI_CH_HP            |                     | File version: | 659.7            |          |                                                                |       |  |
| Recipes              |                     | ID:           | 0                |          |                                                                |       |  |
|                      | Communication       | Protocol:     | Modbus           | Settings |                                                                |       |  |
|                      |                     | Address:      | 1                |          |                                                                | otion |  |
|                      |                     | Port:         | COM:9            |          |                                                                | auon  |  |
|                      |                     | Baud rate:    | 9600             |          |                                                                |       |  |
|                      |                     |               | Information      |          | Status: 2 CONNECTED<br>Firmware version: 659.7<br>Model: Flush |       |  |
|                      |                     |               | Download settin  | igs      | Align Target RTC                                               |       |  |
|                      | Brad                |               | Other operations | S        | BIOS download                                                  | ⊝(3)  |  |
| - Select last Bios a | and select Download |               |                  |          |                                                                |       |  |
| Tree # ×             |                     |               | BIOS U           | PGRADE   |                                                                |       |  |

| Tree            | ą × |               | BIOSTIPGRADE                                                                                          |
|-----------------|-----|---------------|----------------------------------------------------------------------------------------------------|
| HMI_CH_HP       |     |               | BIOS OF GRADE                                                                                         |
| AVP Landscape   |     |               |                                                                                                    |
| BIOS parameters |     | BIOS download | BIOS BIG (* bio) C:\Program Files (x86)\Fliwel\free Studio Plus\Catalog\TM172DC\Firmware 659\M Browse |
| HMI CH HP       |     |               |                                                                                                    |
| Recipes         |     | Download 2    |                                                                                                    |
|                 |     | Download 2    |                                                                                                    |
|                 |     |               |                                                                                                    |

- Wait until the PLC reboot

| File View Parameters Re                                                                                             | ipes Target Service Options Help                                                                                                    |                                        |  |  |  |
|----------------------------------------------------------------------------------------------------|----------------------------------------------------------------------------------------------------|----------------------------------------|--|--|--|
| 1) 🛯 🗎 🖶 🛛                                                                                                    |                                                                                                    |                                        |  |  |  |
| 🍟 🕸 🖒 🎟 🖪 W 🐿 🐿 🔠                                                                                                   | 1 G8<br>1 G8                                                                                                    |                                        |  |  |  |
|                                                                                                    |                                                                                                    |                                        |  |  |  |
| Tree 4                                                                                                    | BIOSLIPGRADE                                                                                                    |                                        |  |  |  |
| HMI_CH_HP                                                                                                    | BIOS download BioS file (* bin): [C:\Program Files (x86)\Eliwell\free Studio Plus\Catalog\TM172DC\Firmware_659\M] Browse] Download Firmware upgrade has been completed successfully |                                        |  |  |  |
| AVP Landscape     AVP Landscape     AVP Landscape     DEC Sparameters     DEC + HMI Application     DEC + HMI_CH_HP |                                                                                                    |                                        |  |  |  |
| E Recipes                                                                                                    |                                                                                                    |                                        |  |  |  |
|                                                                                                    | Device ×                                                                                                    | Device ×                               |  |  |  |
|                                                                                                    | Ownload parameters default values into 'AVP Landscape' ?                                                                                                    | Are you sure you want to download ALL? |  |  |  |
|                                                                                                    |                                                                                                    |                                        |  |  |  |

If the controller is allready running in a real application, we recommend to the st the procedure in a backup controller to avoid any unconsidered issue in the upgrading procedure. This expecially if it can have an impact in the "cold chain" in case application for food conservation.